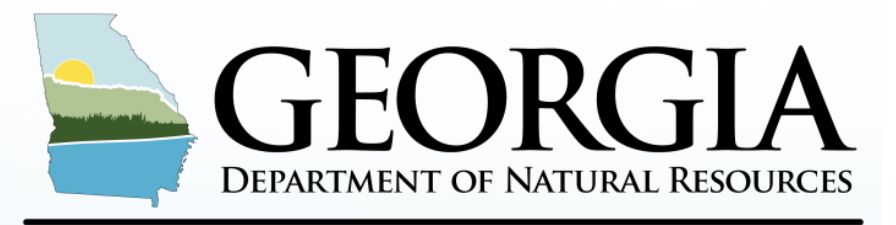

#### **ENVIRONMENTAL PROTECTION DIVISION**

# 2023 Emission Inventory – GECO/CAERS Updates

Ruben Gijon-Felix, ECSU Manager Jing Wang, Maria Geonczy Emily Phillips, Zarah Samad Planning & Support Program Air Protection Branch Georgia Environmental Protection Division 2023 EI Point Source Emission Reporting Training Webinar December 13, 2023

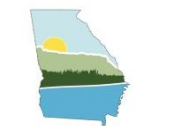

## TRAINING OUTLINE

- Regulatory Information/Applicability of Emission Inventory
- New Proposed Air Emissions Reporting Requirements (AERR)
- Combined Air Emissions Reporting System (CAERS)
- HAPs Guidance Updates
- 2023 EI Submittal Walkthrough
- Georgia QA Internal Checks
- Helpful Tips for 2023 EI
- Resources and Next Steps

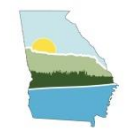

# EMISSION INVENTORY REGULATION/APPLICABILITY

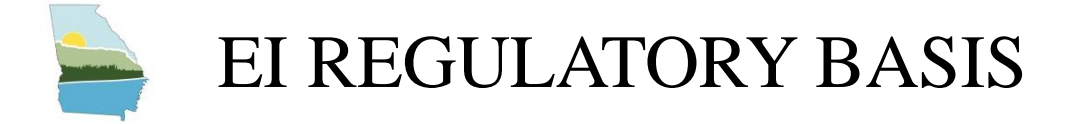

## **Regulations requiring GA EPD to collect an Emissions Inventory**

- **1. Federal:** 40 CFR Part 51 Subpart A Air Emissions Reporting Requirements (AERR) and the EPA Air Planning Agreement
- **2.** State: Georgia Rule 391-3-1-.02(6)(b)1.

GECO is updated for 2023 EI; CAERS will reopen on Feb. 5, 2024. GA EPD requires participating facilities to report data by <u>June 30th</u>. No extensions will be provided after July 15th.

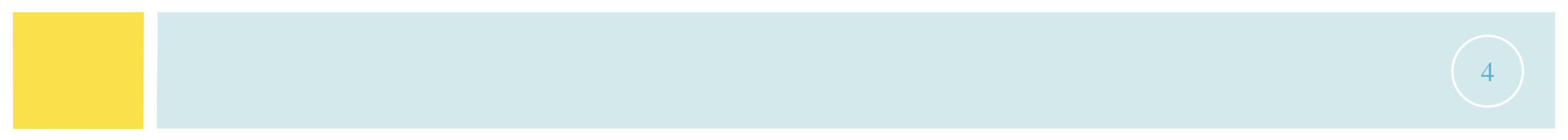

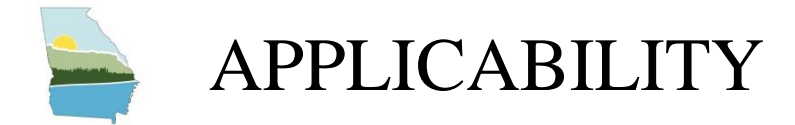

# All Part 70 Major Sources are subject.

- Exceptions include:
  - Permitted but not constructed facilities
  - Facilities with Federally Enforceable Permit Limits (e.g., Synthetic Minor or Major HAP sources)
  - Facilities which were shutdown during the entire calendar year

## 2023 EI Year is a Triennial Year

- 1. Triennial thresholds are lower than annual Year thresholds
- 2. Thresholds are PTE-based except for Lead

| Triennial Yea             | r PTE Thresholds    |
|---------------------------|---------------------|
| Pollutant                 | (tons per year)     |
| SO <sub>2</sub>           | ≥ 100               |
| VOC                       | $\geq 100$          |
| NOx                       | ≥ 100               |
| СО                        | ≥ 1000              |
| Pb                        | $\geq$ 0.5 (actual) |
| Primary $PM_{10}$         | ≥ 100               |
| Primary PM <sub>2.5</sub> | $\geq 100$          |
| NH <sub>3</sub>           | $\geq$ 100          |

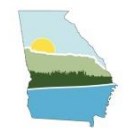

# NEW PROPOSED AERR

## PROPOSED AERR PROVISION RELATED TO POINT SOURCES

# On July 24<sup>th</sup>, 2023, EPA published a draft of a new proposed **Air Emissions Reporting Requirements (AERR)**. Proposal includes:

- New deadline for CAPs reporting: Proposed new deadline March 31, 2031
- Mandatory HAPs reporting: All speciated HAPs emitted for TV sources
- Change in reporting thresholds. No triennial year reporting, every year will have the same (previously the annual/triennial) threshold.
- New data collection requirements for small generating units, mobile sources and portable sources
- Emissions data not entitled to confidential treatment
- Require to use electronic reporting to submit certain source tests

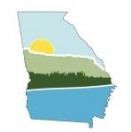

## WHAT IS CAERS

## GA EPD USES CAERS FOR THE PS EI

**CAERS (Combined Air Emissions Reporting System)** is an application that allows industry from subscribed State, Local, or Tribal authorities (or SLTs) to report their air emissions.

This allows:

- SLT's to meet specific air emissions reporting requirements
- Annual or triennial reporting to meet the requirements of the Air Emissions Reporting Requirements (AERR) rule
- Facilities to voluntarily report HAPs emissions at process level which could be used to pre-populate Toxics Release Inventory (TRI) air toxics emissions.
  - TRI data must still be completed and certified in TRI-MEweb
  - EPD is continuously encouraging facilities to submit HAPs emissions to CAERS

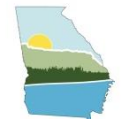

## CAERS USER ROLES

|                   |                                                                                                    | Number<br>per | Create<br>Initial | Certify |
|-------------------|----------------------------------------------------------------------------------------------------|---------------|-------------------|---------|
| Role              | Description                                                                                                    | Facility      | Report            | Report  |
| Preparer          | Prepares an emissions report for a facility<br>(e.g., consultant, staff person working for<br>the facility).     | Multiple      | Yes               | No      |
| Certifier         | Certify the emissions report or opt out of<br>the EI to meet your legal obligation for<br>reporting to your SLT. | Only one      | Yes               | Yes     |
| Note: An than one | individual preparer or certifier account ca<br>facility.                                                         | n be assoc    | iated wit         | th more |

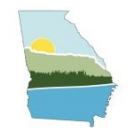

# HAPS GUIDANCE UPDATES

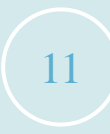

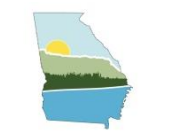

## HAPS PILOT PROGRAM

- Since the recent proposal of the new AERR, Georgia EPD has been working on modifying the approach to the planned GA HAPs inventory.
- Until 2026, Georgia will still collect voluntary HAP reporting from facilities.
- The 2023 HAP pilot program will focus on voluntary reporting and feedback about the reporting process and timelines.
- Total toxics air emissions are made available for TRI-MEweb once the facility has certified the report in CAERS.

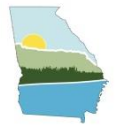

## HAPS GUIDANCE

#### HAPs can be reported in CAERS just like CAPS.

| Pollutant Name             | Code        | CASID    |          |
|----------------------------|-------------|----------|----------|
| Acrolein                   | 107028      | 107-02-8 | Ô        |
| Aniline                    | 62533       | 62-53-3  | Ô        |
| Benzene                    | 71432       | 71-43-2  | Ô        |
| Carbon Disulfide           | 75150       | 75-15-0  | Ō        |
| PM Condensible             | PM-CON      |          | ā        |
| PM10 Filterable            | PM10-FIL    |          | Ō        |
| PM2.5 Filterable           | PM25-FIL    |          | ā        |
| Phenol                     | 108952      | 108-95-2 | ā        |
| Styrene                    | 100425      | 100-42-5 | Ô        |
| Toluene                    | 108883      | 108-88-3 | ā        |
| Volatile Organic Compounds | VOC         |          | <b>m</b> |
|                            |             |          | +        |
|                            |             |          | <b>▼</b> |
|                            | Dollutonti* |          | atu      |

When a VOC or PM HAP is reported, it **should also** be included in the corresponding CAP total. Total HAP cannot not exceed CAP total.

|             | Pollutant                  | Туре | Fugitive Amount | Stack Amount | Units of Measure | 2021 Reported Emissions |
|-------------|----------------------------|------|-----------------|--------------|------------------|-------------------------|
|             | 1,3-Butadiene              | HAP  | 0               | 0.01777006   | Tons             | 0.01777006              |
|             | Arsenic                    | HAP  | 0               | 0.00000935   | Tons             | 0.00000935              |
|             | Carbon Monoxide            | CAP  | 0               | 3.92528      | Tons             | 3.92528                 |
|             | Chromium                   | HAP  | 0               | 0.00006542   | Tons             | 0.00006542              |
|             | Dibenzofuran               | HAP  | 0               | 0.00041084   | Tons             | 0.00041084              |
|             | Ethyl Benzene              | HAP  | 0               | 0.13070006   | Tons             | 0.13070006              |
|             | Hexane                     | HAP  | 0               | 0.8813095    | Tons             | 0.8813095               |
|             | Lead                       | CAP  | 0               | 0.00002336   | Tons             | 0.00002336              |
|             | Mercury                    | HAP  | 0               | 0.00001215   | Tons             | 0.00001215              |
|             | Naphthalene                | HAP  | 0               | 0.03418941   | Tons             | 0.03418941              |
|             | Nitrogen Oxides            | CAP  | 0               | 4.67295      | Tons             | 4.67295                 |
|             | o-Xylene                   | HAP  | 0               | 0.51058746   | Tons             | 0.51058746              |
|             | Phenol                     | HAP  | 0               | 0.03654564   | Tons             | 0.03654564              |
|             | PM Condensible             | CAP  | 0               | 0.91266219   | Tons             | 0.91266219              |
| Total PM 🔶  | PM10 Filterable            | CAP  | 0               | 1.02334769   | Tons             | 1.02334769              |
|             | PM2.5 Filterable           | CAP  | 0               | 0.64630429   | Tons             | 0.64630429              |
|             | Styrene                    | HAP  | 0               | 2.26455793   | Tons             | 2.26455793              |
|             | Sulfur Dioxide             | CAP  | 0               | 0.0280377    | Tons             | 0.0280377               |
|             | Toluene                    | HAP  | 0               | 0.61990904   | Tons             | 0.61990904              |
| Total VOC 🔶 | Volatile Organic Compounds | CAP  | 0               | 57.940939    | Tons             | 57.940939               |
|             | Total Emissions (Tons)     |      |                 |              |                  | 73.64561109             |

Total VOC (57.94 tons)  $\geq$  Total HAP VOC (4.50 tons)  $\checkmark$ Total PM10 (1.02 tons)  $\geq$  Total PM HAP (0.00017 tons)  $\checkmark$ 

Note: HAP emissions should match what is reported to TRI.

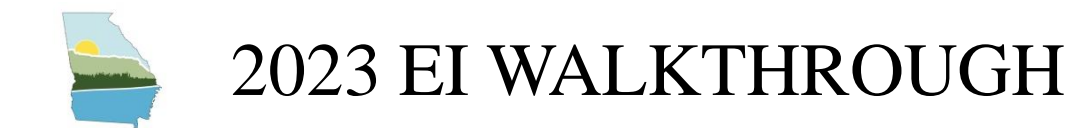

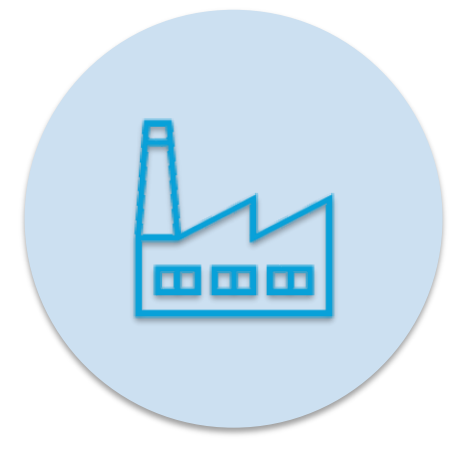

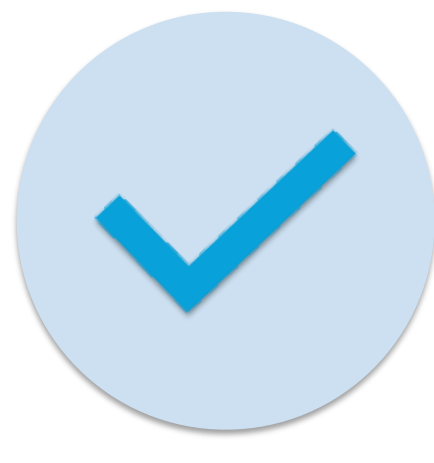

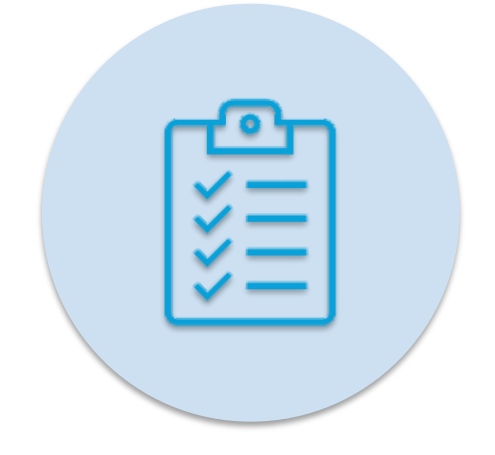

## UPDATE FACILITY & CONTACT INFORMATION

DETERMINE PARTICIPATION STATUS (OPT OUT/OPT IN) SUBMIT 2023 EI & CERTIFY

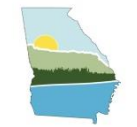

## STEP 1: ACCESS YOUR FACILITY IN GECO

Georgia Environmental Connections Online https://geco.gaepd.org/ (Register for an account if new to GECO)

**Returning users with EI access** – Facilities

will be listed and the EI box checked. Click

## **GECO** Home

Georgia Environmental Connections Online ("GECO") is an or Ion "Facility Name" to access the EI form. Air Protection Branch applications.

You have access to work on the following facilities:

| Facility Name                 | AIRS Number | User Admin | Permit Fees   | <b>Emissions Inventory</b> |
|-------------------------------|-------------|------------|---------------|----------------------------|
| Durango-Georgia Paper Company | 039-00001   | ~          | ~             |                            |
| Ford Motor Co                 | 121-00364   | <b>~</b>   |               |                            |
| Request access to a facility  |             |            |               |                            |
|                               |             | New U      | sers – Reque  | st access to your facil    |
|                               |             | using t    | he hyper link | on the home page.          |

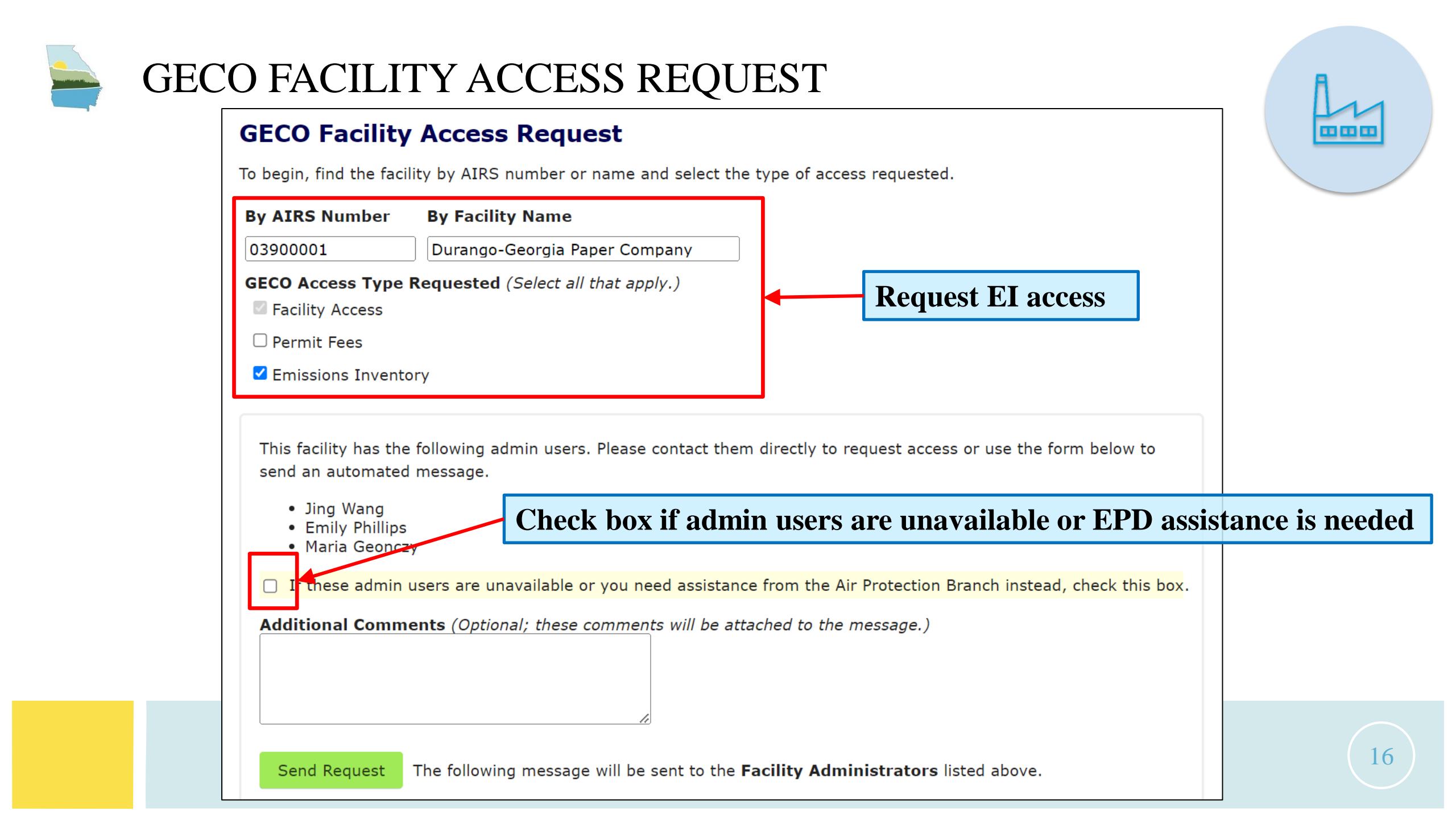

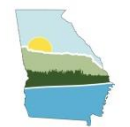

## APPLICATION STATUS MENU

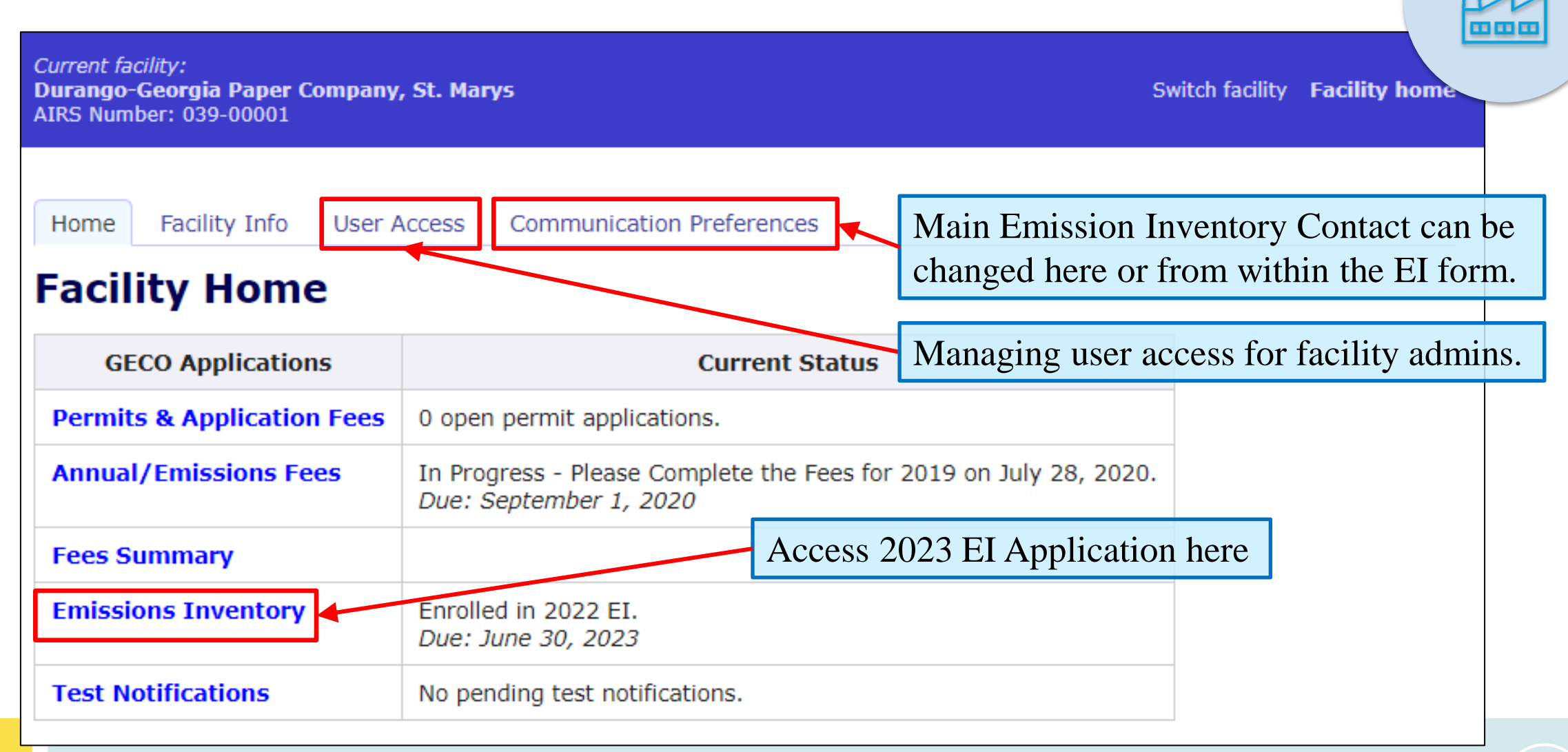

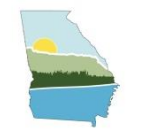

## **STEP 2: REVIEW FACILITY INFORMATION**

| and the second second s |
|----------------------------------------------------------------------------------------------------|
| NEW                                                                                                    |
|                                                                                                    |
| AAAAS                                                                                                    |

#### **Emissions Inventory**

#### EI Home Historical Data

For more information on how to submit your Emissions Inventory, visit <u>https://epd.georgia.gov/forms-permits/air-protection-branch-forms-permits/point-source-emissions-inventory</u>.

#### **1. Facility Information**

Review the facility information below and if there is any mistake, please email: emissions.inventory@dnr.ga.gov.

| Description      | Kraft Pulp Mill                                                                                  |                           |                      |
|------------------|--------------------------------------------------------------------------------------------------|---------------------------|----------------------|
| Operating Status | Operating as reported in 2020<br>* Operating status pertains only to the last Emissions Inventor | ory reported              |                      |
| NAICS Code       | 111110 - Soybean Farming                                                                         |                           |                      |
| Site Address     | 4244 International Parkway Suite 120-test<br>ATLANTA, GA 30354                                   | Please contact us for any | facility information |
| Geocoordinates   | 30.805990, -81.524999                                                                            | discrepancy.              |                      |
|                  |                                                                                                  |                           |                      |

18

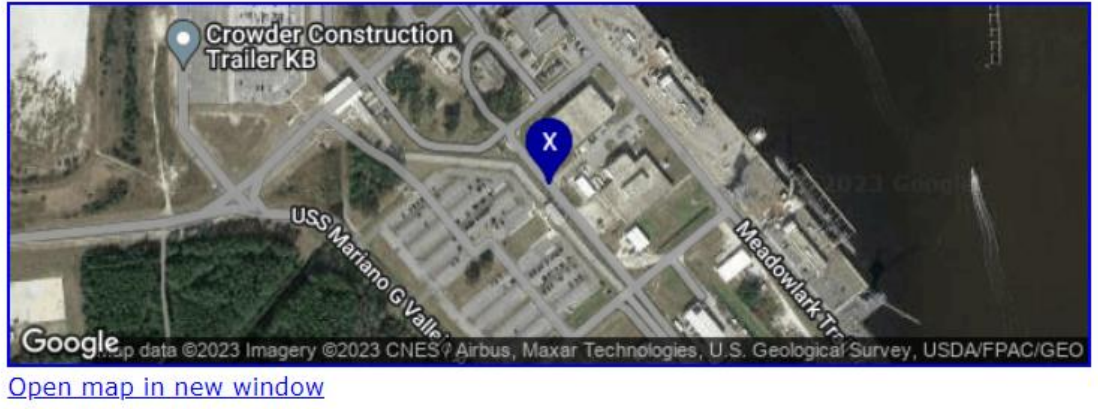

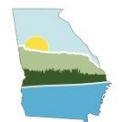

## STEP 3: UPDATE EI CONTACT INFORMATION

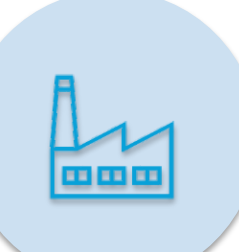

### 2. CAERS Users

<u>Please ensure all contact information is correct in communication preferences before proceeding to update CAERS contact</u> <u>information.</u>

Next add and update CAERS users below. Use of CAERS requires one certifier and one or more preparers. If a single person serves both roles, they must be added as both.

#### **Current CAERS Users**

| Role      | User             | Address                  | Email                          | Phone      | Controls    |
|-----------|------------------|--------------------------|--------------------------------|------------|-------------|
| Cartifian | Ma Maria Cooperu | 4244 International Disus | amissions inventory@dnr.go.gov | 1004567001 | Edit Delete |

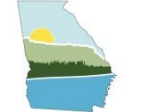

## STEP 3: UPDATE GECO EI CONTACT INFORMATION

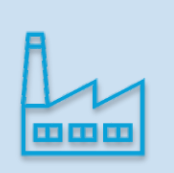

#### *Current facility:* **Durango-Georgia Paper Company, St. Marys** AIRS Number: 039-00001

Home Facility Info User Access Communication Pre

#### **Communication Preferences**

Current communication preferences and contacts for this facili each type of communication by selecting the "Edit" button for

*Note: This page is for editing facility contact information.* To e CAERS Users, go to the <u>Emissions Inventory</u> page.

# Permit Fees Edit

404-363-7137 JING.WANG@DNR.ST

Additional Ema

Communication

Both electronic and n

**Primary Contac** 

Air Protection Branch 4244 International Pa Atlanta, GA 30354

Jing Wang Engineer

#### Home Facility Info User Access Communication Preferences

#### **Communication Preferences / Edit**

Set your preferences for receiving communications from the Georgia Environmental Protection Division. Preferences can be set separately for each type of communication.

#### Permit Fees Edit Pr Permit Applications Primary Emissions Inventory Testing and Monitoring First Name Last Name Title Organizatio Street Addr Apt / Suite City State Postal Code

#### **Edit Preferences for Emissions Inventory**

#### **Primary Contact**

| Mrs                                  | ("Ms.", "Dr.", etc.)                                                                                                    |
|--------------------------------------|----------------------------------------------------------------------------------------------------|
| Jing                                 | ]                                                                                                    |
| Wang                                 | required                                                                                                    |
| Engineer                             | ]                                                                                                    |
|                                      | ]                                                                                                    |
| 4244 International Parkway Suite 120 | required                                                                                                    |
|                                      | ]                                                                                                    |
| ATLANTA                              | required                                                                                                    |
| GA                                   | required                                                                                                    |
| 30354                                | required                                                                                                    |
| 404-3636134                          | required                                                                                                    |
| jing.wang@dnr.ga.gov                 | required                                                                                                    |
|                                      | Mrs         Jing         Wang         Engineer         4244 International Parkway Suite 120         ATLANTA         GA         30354         404-3636134         jing.wang@dnr.ga.gov |

Save Contact Info

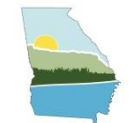

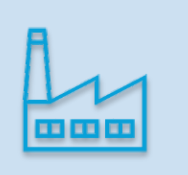

#### 2. CAERS Users

<u>Please ensure all contact information is correct in communication preferences before proceeding to update CAERS contact</u> <u>information.</u>

Next add and update CAERS users below. Use of CAERS requires one certifier and one or more preparers. If a single person serves both roles, they must be added as both.

#### **Current CAERS Users**

If a single person serves both roles, they must be added as preparer and certifier.

| Role      | User             | Address                                                   | Email                        | Phone         | Controls    |
|-----------|------------------|-----------------------------------------------------------|------------------------------|---------------|-------------|
| Certifier | Ms Maria Geonczy | 4244 International Pkwy<br>Suite 120<br>Atlanta, GA 30310 | emissions.inventory@dnr.ga.g | ov 123456789. | Edit Delete |
| Preparer  | Ms Maria Geonczy | 4244 International Pkwy<br>Suite 120<br>Atlanta, GA 30310 | emissions.inventory@dnr.ga.g | ov 9876543210 | Edit Delete |
| Add Nev   | w CAERS User     | Verify or ad                                              | d your preparer(s)           |               |             |
|           |                  | that you can time.                                        | change users at any          |               |             |

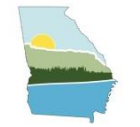

## STEP 5: SUBMIT 2023 EI/ OPT-OUT DETERMINATION

### 3. Submit EI

# Title V facilities will receive one of three emails indicating their status first week of January 2024.

All facilities that need to opt out or submit a 2023 EI will receive one of three emails during the first week of January 2024. The email will indicate whether the facility qualifies to opt out, opt out but report actual lead (Pb) emissions, or report their 2023 EI.

- If the facility agrees with the opt-out determination, you can convert the email to pdf and upload to CAERS as the PTE analysis attachment.
- If corrections need to be made for an opt-out or opt-in facility, please download the <u>Opt-out form</u> to make any changes. Upload the completed form to CAERS as the PTE analysis attachment.
- If the facility produces Pb, you will need to complete the opt-out form, ensuring that Pb actual emissions are recorded.

Link to EPA CDX

If new to CDX/CAERS, the preparer(s) and certifier you have specified should follow this pro If a correction needs to be made,

- 1. Register in CDX using the link to EPA's CDX above and set up CAERS in CDX.
- 2. Await email approval from CDX that their CAERS account is linked to the correct facilities
- 3. Once approved, select facility, then click on the "Create New Report" button for the Report.

CAERS will reopen on February 5<sup>th</sup>

they can complete this opt out form

Click here to be directed to CDX to access 2023 EI prompts in CAERS.

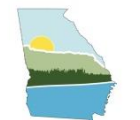

## **OPT-OUT FORM – MODIFYING OPT-OUT PTE**

2023 Georgia Point Source Emission Inventory (EI) Opt-Out Form

<del>ت</del>ھ

| All cells are required<br>Upon completion, plea<br>If additional informatio<br>(1) Enter notes under<br>(2) Add notes on an a<br>(3) Upload any additio | ate a drop-down li<br>fields unless spe<br>se upload this forr<br>n needs to be pro<br>the "Opt-out Justif<br>dded tab within thi<br>nal document to s | st.<br>cified otherwise. Fie<br>n into the Combined A<br>vided, here are three a<br>ication" table.<br>s spreadsheet and inc<br>upplement what you e | elds with an asterisk (*) are<br>wir Eministons Reporting System<br>accept b Light yel<br>licate in the "Facility Response | e only required during a triennial year.<br>and (CAERS) as your opposition and the second second secon | Provide the following as<br>indicated:<br>• Permit condition                                                                                                    |                      |
|----------------------------------------------------------------------------------------------------|----------------------------------------------------------------------------------------------------|----------------------------------------------------------------------------------------------------|----------------------------------------------------------------------------------------------------|----------------------------------------------------------------------------------------------------|----------------------------------------------------------------------------------------------------|----------------------|
| Facility Information<br>Facility Name:<br>Opt-Out Justification<br>• Please enter Potenti<br>• Next, select PTE em<br>• Once selected, the m            | TE Thre                                                                                                    | missions below.<br>n.<br>opulate and you car                                                                                                    | (Select)<br>(Select)<br>Permit condition<br>PTE from Title V a<br>Pollutant not emit<br>(OCICCT)                           | limit.<br>application<br>itted.                                                                                                    | Any additional information<br>Planet Any additional information<br>provided below table, on an<br>tab, or another spreadsheet                                                        | can be<br>other      |
| Triennial<br>Pollutant El PTE                                                                                                    | PTE<br>Emissions                                                                                                    | Select PTE emissio                                                                                                    |                                                                                                    |                                                                                                    | Facility Response                                                                                                    |                      |
| Threshold<br>(tpy)                                                                                                    | (tpy)                                                                                                    |                                                                                                    | dification.                                                                                                    | See below:                                                                                                    | Example facility response:<br>Provide TV Permit # and limit condition: 2631-039-0001-V-05-1 permi<br>3.2.4<br>(or) Provide Title V application # where the PTE value was reported: T | condition<br>/-45678 |

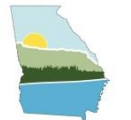

## CAERS – OPT-OUT QUESTION 1

#### **Emission Reporting Opt-In**

The questions below will help you determine your level of participation in the 2020 Emissions Inventory Year reporting.

Was this facility operating in 2020?

- $\odot$  Yes. The facility was **operating** during some or all of 2020.
- No. The facility did not operate at all during 2020, but is operating now or will operate again in the future, and is thus temporarily shutdown.
- $\odot$  No. The facility did not operate at all during 2020, will not operate again, and is thus **permanently shutdown**.

Note: If the facility has never operated and is currently in construction, you do not need to submit an EI. If you have received an EI email notification, please contact emissions.inventory@dnr.ga.gov to be removed from the 2020 EI email list. You should also delete the facility from your "My Facilities" page.

Cancel Proceed

Х

#### **Opt-out scenarios**

- Operating but under thresholds
- Temporarily/ Permanently Shutdown all of 2023

Answering "No" to the first question will be directed to certify your report with no opt-out form needed.

Facilities that never operated or currently in construction, do not need to submit an EI

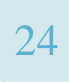

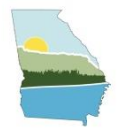

## CAERS – OPT-OUT QUESTION 2

#### **Facility Emissions Thresholds** Triennial Threshold (in Tons per Pollutant Year) Sulfur Dioxide (SO2) Potential to emit > 100 Volatile Organic Compounds (VOC) Potential to emit $\geq 100$ Nitrogen Oxides (NOX) Potential to emit $\geq 100$ Carbon Monoxide (CO) Potential to $emit \ge 1000$ Primary PM2.5. As applicable, also report filterable and condensable Potential to $emit \ge 100$ components. Primary PM10. As applicable, also report filterable and condensable Potential to emit $\geq 100$ components. Ammonia (NH3) Potential to emit $\geq 100$ Lead (PB) Actual emissions $\geq 0.5$

Is the facility below ALL of the thresholds listed?

YesNo

This facility will be "Operating" below the AERR thresholds for the 2020 inventory year and will not submit an emissions Inventory Report this year. You will now be redirected to the submission screen where you must provide your PTE analysis and certify your report.

ntory Report this year.

For lead, you will be looking at actual emissions.

Answering "Yes" to the second question:

- Statement appears that summarizes your selection and next steps.
- This will send you to a screen that requires an attached opt-out form found in GECO.

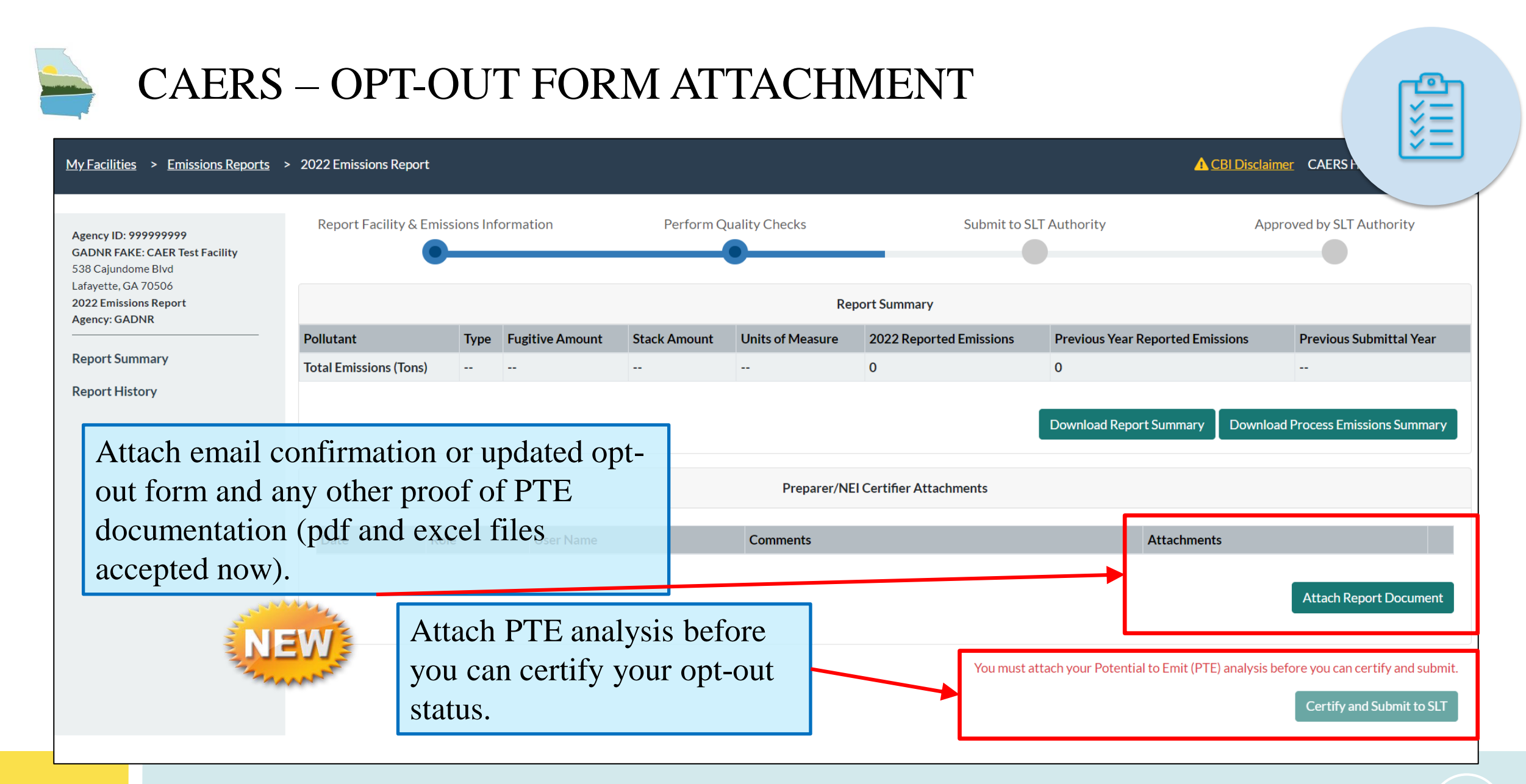

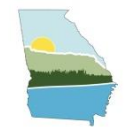

## CAERS – OPT IN

#### **Emission Reporting Opt-In**

The questions below will help you determine your level of participation in the 2020 Emissions Inventory Year reporting.

Was this facility operating in 2020?

• Yes. The facility was **operating** during some or all of 2020.

No. The facility did not operate at all during 2020, but is operating now or will operate again in the future, and is thus temporarily shutdown.
 No. The facility did not operate at all during 2020, will not operate again, and is thus permanently shutdown.

Note: If the facility has never operated and is currently in construction, you do not need to submit an El. If you have received an El email notification, please contact emissions.inventory@dnr.ga.gov to be removed from the 2020 El email list. You should also delete the facility from your "My Facilities" page.

#### Facility Emissions Thresholds

| Pollutant                                                                        | Triennial Threshold (in Tons per Year) |     |
|----------------------------------------------------------------------------------|----------------------------------------|-----|
| Sulfur Dioxide (SO2)                                                             | Potential to emit $\geq 100$           |     |
| Volatile Organic Compounds (VOC)                                                 | Potential to emit $\ge 100$            |     |
| Nitrogen Oxides (NOX)                                                            | Potential to emit $\geq 100$           |     |
| Carbon Monoxide (CO)                                                             | Potential to emit $\geq$ 1000          |     |
| Primary PM2.5. As applicable, also report filterable and condensable components. | Potential to emit $\geq 100$           |     |
| Primary PM10. As applicable, also report filterable and condensable components.  | Potential to emit $\geq$ 100           | • , |
| Ammonia (NH3)                                                                    | Potential to emit ≥ 100 Sub            | mit |
| Lead (PB)                                                                        | Actual emissions ≥ 0.5                 |     |
|                                                                                  |                                        |     |

#### Is the facility below ALL of the thresholds listed?

- ⊖ Yes
- 🔍 No

Cancel Proceed

х

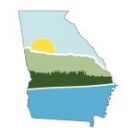

# GEORGIA INTERNAL QA CHECKS

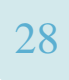

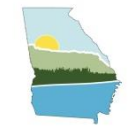

## GEORGIA INTERNAL QA CHECKS

- Opt-Out Status
  - Review PTE if operating and PTEs are below AERR triennial thresholds
  - Verify shut-down status (no opt-out form required)
  - Review Pb actual emissions for the facilities that have Pb listed in permit
- Emissions Data
  - Process level emissions calculation checks for correctness and reproducibility
    - Emphasis on PM2.5 due to exceedances in certain counties
  - 0 emissions for operating process should have a comment to explain why the process is not shut down.
  - Reasons for significant Facility-wide emissions change CAP pollutants totals (increase/decrease of >20% for CAPs and >10% for HAPs)
- Control units
  - Applicable permit and previous CAERS entry
- Quality Check Run Results: Warning review
- Co-located facilities
  - Report EI if collectively PTE thresholds are exceeded

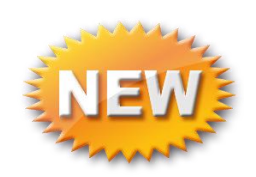

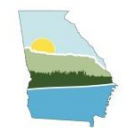

# HELPFUL TIPS FOR 2023 EI SUBMITTAL

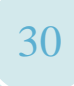

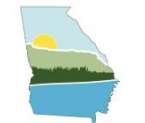

## HELPFUL TIPS – REPORT CREATION LOG

- Appears when first opening your report for the new EI year
- Provides insight on two types of changes that could have occurred:
  - EPA updates
  - Bulk upload template to CAERS user interface

| Combined Air Emissions Reporting System                                                                                                    | Report Facility & Emissions Information                                                                                                    | Perform Quality Checks                                                                                                    | Submit to SLT Authority                                                                                                    |
|----------------------------------------------------------------------------------------------------|----------------------------------------------------------------------------------------------------|----------------------------------------------------------------------------------------------------|----------------------------------------------------------------------------------------------------|
| Report Has Been Successfully Created ×                                                                                                    | •                                                                                                    |                                                                                                    |                                                                                                    |
| Your report has been successfully created. As part of the report                                                                                                    |                                                                                                    | Report Cr                                                                                                    | eation Log                                                                                                    |
| Your report has been successfully created. As part of the report<br>creation process CAERS will check for updated US EPA emission<br>factors and attempt to automatically update those for you. CAERS<br>also reconciles Emissions Unit, Processes, Controls and Control<br>Paths by ensuring all operating components in the previous report<br>are present in the current report.<br>Please view Report Creation Log to see any changes made to your<br>report. | <ol> <li>Facility Site - Information for this facility was up</li> <li>Facility Site - NAICS code 212323 was added.</li> <li>Emissions Unit: F4, Emission Process: 1 - The H</li> <li>Emissions Unit: F4, Emission Process: 1, Polluta</li> <li>Emissions Unit: F4, Emission Process: 1, Polluta</li> <li>Emissions Unit: F4, Emission Process: 1, Polluta</li> <li>Emissions Unit: F4, Emission Process: 1, Polluta</li> <li>Emissions Unit: F4, Emission Process: 1, Polluta</li> <li>Emissions Unit: F4, Emission Process: 1, Polluta</li> <li>Emissions Unit: F4, Emission Process: 1, Polluta</li> <li>Emissions Unit: F4, Emission Process: 1, Polluta</li> <li>Emissions Unit: F4, Emission Process: 1, Polluta</li> <li>Emissions Unit: F4, Emission Process: 1, Polluta</li> </ol> | pdated.<br>lours per Reporting Period has been updated.<br>ant: <u>Sulfur Dioxide</u> - The USEPA Emission Factor<br>ant: <u>PM10 Primary (Filt + Cond)</u> - The USEPA E<br>ant: <u>Nitrogen Oxides</u> - The USEPA Emission Fac<br>ant: <u>PM2.5 Primary (Filt + Cond)</u> - The USEPA E<br>ant: <u>Carbon Monoxide</u> - The USEPA Emission F<br>ant: <u>Volatile Organic Compounds</u> - The USEPA<br>Hours per Reporting Period has been updated. | or has been updated.<br>mission Factor has been updated.<br>ctor has been updated.<br>fmission Factor has been updated.<br>actor has been updated.<br>Emission Factor has been updated. |
| Close                                                                                                    | <ol> <li><u>Emissions Unit: F5, Emission Process: 1</u> - The H</li> <li><u>Emissions Unit: F5, Emission Process: 1, Polluta</u></li> <li><u>Emissions Unit: F5, Emission Process: 1, Polluta</u></li> </ol>                                                                                                    | lours per Reporting Period has been updated.<br>a <u>nt: Sulfur Dioxide</u> - The USEPA Emission Facto<br>a <u>nt: PM10 Primary (Filt + Cond)</u> - The USEPA E                                                                                                    | or has been updated.<br>mission Factor has been updated.                                                                                                    |
|                                                                                                    | 14. <u>Emissions Unit: F5, Emission Process: 1, Polluta</u><br>15. <u>Emissions Unit: F5, Emission Process: 1, Polluta</u>                                                                                                    | ant: Nitrogen Oxides - The USEPA Emission Fac<br>ant: Volatile Organic Compounds - The USEPA                                                                                                    | ctor has been updated.<br>Emission Factor has been updated.                                                                                                    |

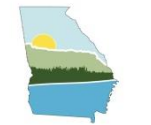

## HELPFUL TIPS – ENTERING NEW EMISSION UNITS

- Match emission unit and control device IDs as identified in permit.
  - Do not modify IDs that are already entered in CAERS.
- Order of emission data entry:
  - Emission unit > Process > Pollutants > Release Point > Control Device > Path
  - Then connect via Release Point Apportionment found in process level of an emission unit

| Release Points Associated with this Process                                                                                      | Release Point Apportionment                              |        | Rel                                  | 5                                       |                                        |                     |         |          |
|----------------------------------------------------------------------------------------------------|----------------------------------------------------------|--------|--------------------------------------|-----------------------------------------|----------------------------------------|---------------------|---------|----------|
|                                                                                                    | Select a Release Point                                   |        | <b>Release Point</b>                 | Release Type                            | Control Path                           | %                   |         |          |
| Release Point Release Type Control Path %                                                                                        | RP-ESP - V                                               |        | RP-ESP                               | Vertical                                | Boiler-ESP                             | 100%                | ľ       | <b>İ</b> |
| Total % Apportionment of Emissions 0%                                                                                            | Select a Control Path (optional)<br>Boiler-ESP           |        | Total % Apport                       | ionment of Emi                          | ssions                                 | 100%                |         | +        |
| Note: Each process must allocate exactly 100% of its emissions to one or more release points before the report can be submitted. | % Release Point Apportionment*      100      Save Cancel | R<br>V | Note: Each proce<br>more release poi | ess must allocate<br>nts before the rep | exactly 100% of i<br>port can be submi | ts emissio<br>tted. | ns to o | ne or    |

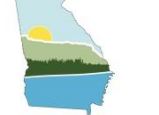

## HELPFUL TIPS – ENTERING NEW EMISSION UNITS

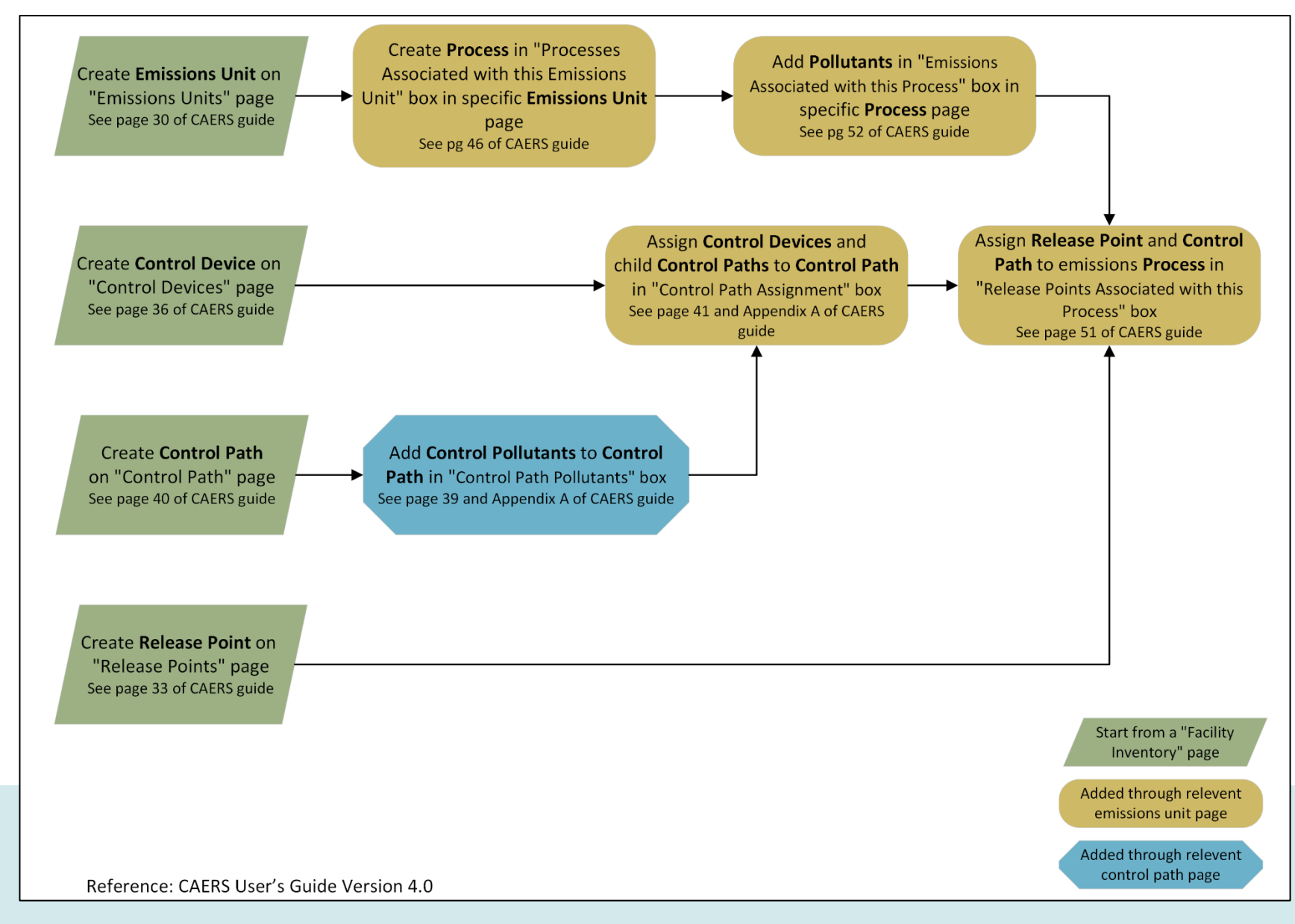

33

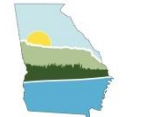

## HELPFUL TIPS - CORRECT CONTROLS ERROR & WARNING

Release Points Associated with this Process

Controls are added to a device through the process page.

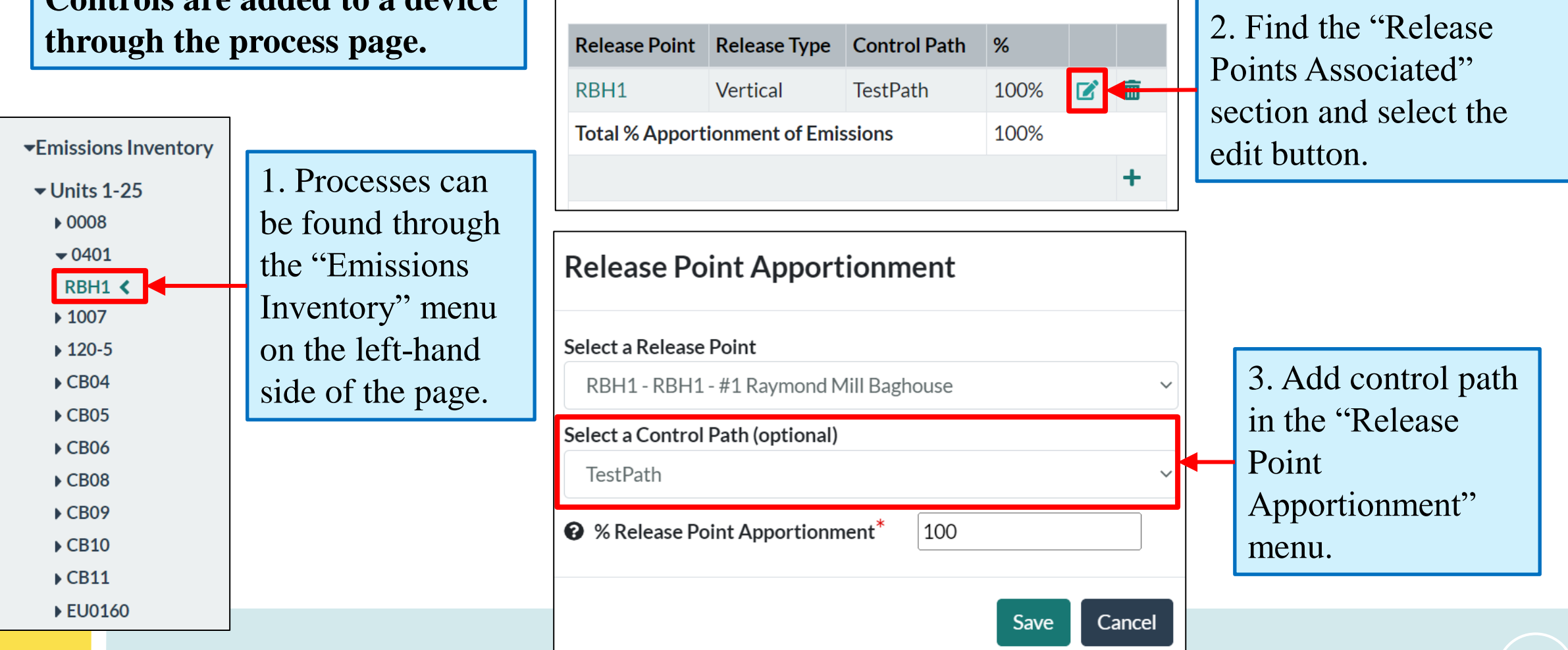

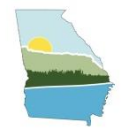

## HELPFUL TIPS – SOURCE CLASSIFICATION CODE (SCC)

| Unit ID:<br>Unit Description:<br>Unit Design Capacity:<br>Comments: | B79<br>Imp Mill Flash Dryer                  |
|---------------------------------------------------------------------|----------------------------------------------|
| Reviewer Comment:                                                   |                                              |
| Combustion process fuel SC                                          | cess should use in-<br>C                     |
|                                                                     | Processes Associated with this Emissions Uni |
| Process ID                                                          |                                              |
| Combustion                                                          | 30502099                                     |
| Process                                                             | 30502099                                     |
| Bulk Download                                                       | Ontions                                      |

#### Download the complete SCC list.

Each process in a unit should have a unique SCC

- Multiple processes of the same unit using the same SCC will result in a warning in CAERS
- Different fuels should have different in-process fuel SCCs (see below for examples)

|      | SCC     | •  | scc level one        | • | scc level two       | Τ. | scc level three 🔻 | scc level four    | secto |
|------|---------|----|----------------------|---|---------------------|----|-------------------|-------------------|-------|
|      | 3900060 | 02 | Industrial Processes | ; | In-process Fuel Use |    | Natural Gas       | Cement Kiln/Dryer | Indu  |
| Jnit | 3900060 | 03 | Industrial Processes | ; | In-process Fuel Use |    | Natural Gas       | Lime Kiln         | Indu  |
| _    | 3900060 | 05 | Industrial Processes | ; | In-process Fuel Use |    | Natural Gas       | Metal Melting     | Indu  |
|      | 3900069 | 99 | Industrial Processes | ; | In-process Fuel Use |    | Natural Gas       | General           | Indu  |
|      | 3900070 | 01 | Industrial Processes | ; | In-process Fuel Use |    | Process Gas       | Coke Oven or Blas | Indu  |
|      | 3900070 | 02 | Industrial Processes | ; | In-process Fuel Use |    | Process Gas       | Coke Oven Gas     | Indu  |
|      | 3900079 | 97 | Industrial Processes | ; | In-process Fuel Use |    | Process Gas       | General           | Indu  |
|      | 3900080 | 01 | Industrial Processes | ; | In-process Fuel Use |    | Coke              | Mineral Wool Fuel | Indu  |
|      | 3900088 | 89 | Industrial Processes | ; | In-process Fuel Use |    | Coke              | General           | Indu  |
|      | 3900089 | 99 | Industrial Processes | ; | In-process Fuel Use |    | Coke              | General: Coke     | Indu  |

#### https://sor-scc-api.epa.gov/sccwebservices/sccsearch/

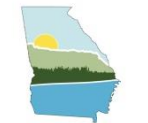

## HELPFUL TIPS – OPERATING HOURS

- If using the bulk upload template, average days/week, hours/day, and weeks/reporting period must equal hours/reporting period.
  - CAERS will change the reported hours/reporting period to equal the product of the three operating values
  - The change can be seen in the "Report Creation Log"
- Average days/week and average hours/day up to 3 decimal places
- Average weeks/reporting period & Hours/reporting period integer

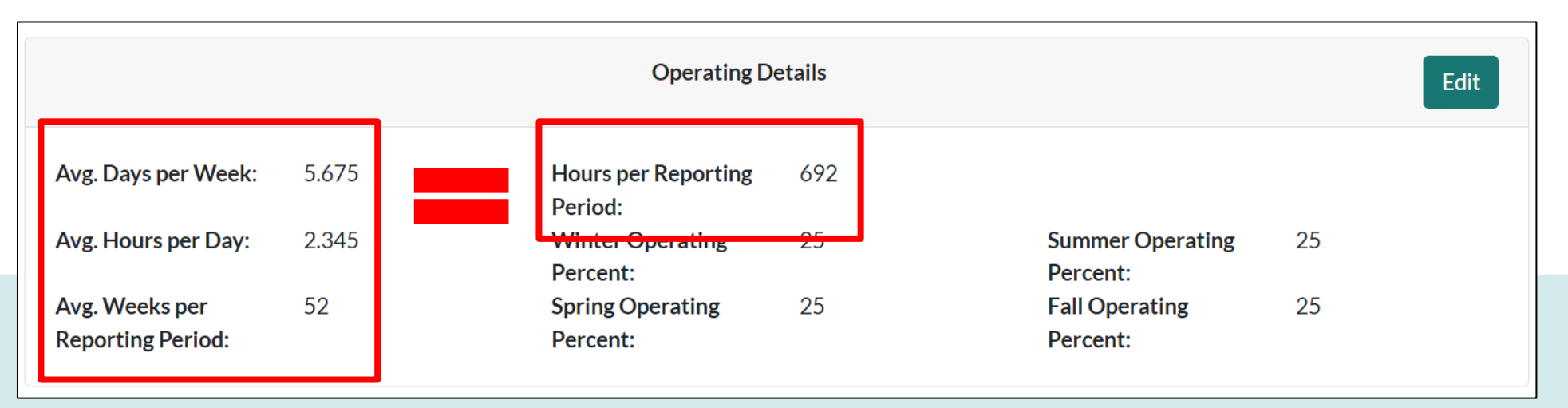

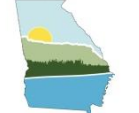

## HELPFUL TIPS – CALCULATION METHOD DOCUMENTATION (1)

|            | Emission Information                                                                                                    |                                                                                                    |                                                      |                                                        |  |  |  |  |  |
|------------|----------------------------------------------------------------------------------------------------|----------------------------------------------------------------------------------------------------|------------------------------------------------------|--------------------------------------------------------|--|--|--|--|--|
| Calculat   | ion Method: Sourc                                                                                                    | e Testing                                                                                                | Pollutant Code:     No contro                        | ol vs control plus control efficiency                  |  |  |  |  |  |
| -          | 🚱 Pollutant Name:                                                                                                    | PM2.5 Filterable                                                                                         | O CASID:                                             |                                                        |  |  |  |  |  |
|            | Calculation Method:*                                                                                                    | Stack Test (pre-control) plus Control Efficiency                                                         | 4                                                    | ~                                                      |  |  |  |  |  |
|            | <b>@</b> Emission Factor:                                                                                                    | 0.01125                                                                                                  | Emission Factor Notes:                               |                                                        |  |  |  |  |  |
| [          | Emission Factor Description:* Provide test date, emission factor ratio if applicable, reference of EF ratio, control used during test |                                                                                                    |                                                      |                                                        |  |  |  |  |  |
| Provide:   |                                                                                                    | C<br>Value cannot exceed 100 characters.<br>Additional explanation can be included in the "Comments" fie | eld below.                                           |                                                        |  |  |  |  |  |
| • Test dat | - C Emission Factor Condition:                                                                                                    |                                                                                                    | C Emission Factor Source:                            | Note 100 character maximum.                            |  |  |  |  |  |
| • EF ratio | emission Factor Numerator UoM: *                                                                                                    | IB v                                                                                                    | CEMISSION Factor Denominator UoM: *                  | E6BTU ~                                                |  |  |  |  |  |
| (include   | e reference)                                                                                                    |                                                                                                    |                                                      |                                                        |  |  |  |  |  |
| Control    | info, if applicable                                                                                                    | 0.028125                                                                                                 | 8 Emissions UoM:*                                    | TON ~                                                  |  |  |  |  |  |
| г          |                                                                                                    |                                                                                                    | 🗆 l prefe                                            | er to calculate the total emissions of this pollutant. |  |  |  |  |  |
|            | Comments:                                                                                                    | Control used during test mentioned above, any                                                            | other information that can be helpful in reproducing | the total emissions                                    |  |  |  |  |  |
| Additional | room for comments                                                                                                    |                                                                                                    |                                                      | Calculate Emissions Cancel Save                        |  |  |  |  |  |
|            |                                                                                                    |                                                                                                    |                                                      |                                                        |  |  |  |  |  |

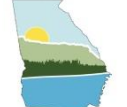

## HELPFUL TIPS – CALCULATION METHOD DOCUMENTATION (2)

| Pollutant Name:                                                                       | Volatile Organic Compounds                               | Pollutant Code:                                                                                                    | VOC                                                 |            |  |  |  |
|---------------------------------------------------------------------------------------|----------------------------------------------------------|----------------------------------------------------------------------------------------------------|-----------------------------------------------------|------------|--|--|--|
| Calculation Method:*                                                                  | Material Balance                                         |                                                                                                    |                                                     | ~          |  |  |  |
| Material balance data to provide with calculations                                    |                                                          |                                                                                                    |                                                     |            |  |  |  |
| PM emissions                                                                          |                                                          | VOC emissions                                                                                                    |                                                     |            |  |  |  |
| density or specific grav<br>solids content (in weigh<br>and<br>amount of material use | vity<br>ht percent or pounds per gallon),<br>ed.         | <ul> <li>density or specific gravity,</li> <li>VOC content or solids content (in weight percent pounds per gallon), and</li> <li>the amount of the material used.</li> </ul> |                                                     |            |  |  |  |
|                                                                                       |                                                          |                                                                                                    |                                                     |            |  |  |  |
| Total Emissions.                                                                      |                                                          | t                                                                                                    | I prefer to calculate the total emissions of this p | pollutant. |  |  |  |
| Description of Calculation:*                                                          | Attach material balance calculations in report summary p | age                                                                                                    | I prefer to calculate the total emissions of this p | pollutant. |  |  |  |
| Description of Calculation:*                                                          | Attach material balance calculations in report summary p | lage                                                                                                    | I prefer to calculate the total emissions of this p | pollutant. |  |  |  |

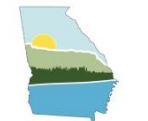

## HELPFUL TIPS – DATA BULK ENTRY

- If no units/processes have changed, Data Bulk Entry is a great tool to update throughput.
- New this year: throughput & fuel material visible in the Data Bulk Entry feature.
- Ensure both are the same values if entering a fuel material

| Data Bulk Entry                          |               |                            |         |           |                            |           |      |                                         |                        |
|------------------------------------------|---------------|----------------------------|---------|-----------|----------------------------|-----------|------|-----------------------------------------|------------------------|
| Process Information Emission Information |               |                            |         |           |                            |           |      |                                         |                        |
| Unit<br>ID                               | Process<br>ID | Throughput<br>Material     | Through | out Value | Fuel Material              | Fuel Valu | ıe   | Previously Reported<br>Throughput Value | % Change in fhroughput |
| 14<br>😮                                  | 1             | Distillate Oil<br>(Diesel) | 1.5     | GAL       | Distillate Oil<br>(Diesel) | 1.5       | G/ ~ | 1 GAL                                   | 50.000                 |

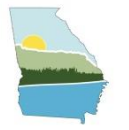

## ANNUAL REPORT QUALITY REVIEW – ERRORS

| Errors required to be corrected to submit data                                                                            | Suggestion to correction                                                                                                    |
|----------------------------------------------------------------------------------------------------|----------------------------------------------------------------------------------------------------|
| Total apportionment for all release points associated with this process must equal 100%.                                  | Each process must allocate exactly 100% of its emissions to one or more release points before the report can be submitted.                                 |
| Emissions Process is not associated with a Release<br>Point. A process must go to at least one Release Point.             | Click on "+" sign to add related Release Point and then add apportionment for this stack.                                                                  |
| Release Point has not been associated with any process.                                                                   | Please associate it with a process, remove it if it is brand new, or mark it Temporarily or Permanently Shutdown if it is.                                 |
| NAICS Code is no longer supported                                                                                         | Please reach out to GA EPD to update that NAICS code.                                                                                                    |
| There must be at least one emission recorded for the<br>Reporting Period when Process Operating Status is<br>"Operating". | If process is operating, add at least one pollutant emissions,<br>otherwise mark this process shutdown or remove it if it is new<br>and not operating yet. |
| PM2.5 > PM10                                                                                                    | Please re-check PM2.5 for the process as compared to PM10 reported because PM2.5 should not be greater than PM10.                                          |

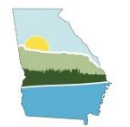

## ANNUAL REPORT QUALITY REVIEW – WARNINGS

| QA warnings                                                                                                    | Suggestion to correction                                                                                                    |  |  |
|----------------------------------------------------------------------------------------------------|----------------------------------------------------------------------------------------------------|--|--|
| Your state requires that PM2.5 FIL must be reported for a process when PM10 FIL is reported.                             | Use a PM2.5fil emissions factor from WEBFIRE to calculate emissions; otherwise, let EPD know.                                                                                 |  |  |
| Total emissions for this Emissions Process and Pollutant<br>are the same as your 2021 submission                         | Explain why emissions are the same or change the emissions.                                                                                                    |  |  |
| Release Point has not been associated with any process.                                                                  | Please associate it with a process, remove it if it is brand new, or<br>mark it Temporarily or Permanently Shutdown if it is.                                                 |  |  |
| You have reported zero emissions                                                                                         | Please verify the emissions and may want to revise this value.                                                                                                    |  |  |
| Reported Emissions are 20% higher than the value<br>reported in your previous report. Please check your<br>calculations. | Confirm the emissions for the process are accurate. Provide an explanation as to why the emissions have changed significantly (e.g. increased or decreased production, etc.). |  |  |
| UoM and value are the same for both throughput and fuel, so the material is also expected to be the same.                | Enter fuel first, then copy over to throughput using the green<br>button Copy Fuel Data to Throughput Data Fields                                                             |  |  |

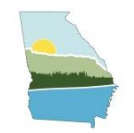

## **RESOURCES AND NEXT STEPS**

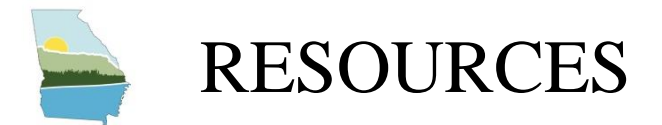

• GECO EI Application Training PowerPoint and Recording https://epd.georgia.gov/forms-permits/air-protection-branch-forms-permits/point-

source-emissions-inventory#toc-training-resources-2

• CAERS User guide

https://www.epa.gov/combined-air-emissions-reporting/combined-air-emissionsreporting-system-caers

Past EPA CAERS Webinar Recordings

https://www.epa.gov/combined-air-emissions-reporting/combined-air-emissionsreporting-system-caers

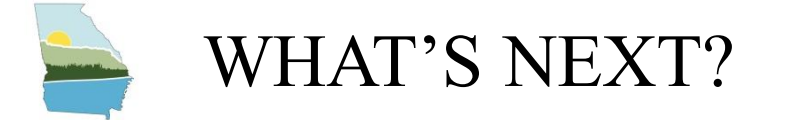

- EPA Training (January 2024)
  - Welcome to CAERS: 1/5/24, 2-3pm ET
  - CAERS EI User Interface: 1/9/24 3:30-5pm ET
  - CAERS EI Control Paths: 1/10/24 3:30-5pm ET
  - CAERS EI Bulk Uploading Template 1/16/24 1-2:30pm ET
  - Please visit <u>https://www.epa.gov/combined-air-emissions-reporting/combined-air-emissions-reporting-system-caers</u> to view the training recordings.
- Live Virtual Help Sessions (Every Tuesday/Thursday from Feb– July)
- There will be no extensions or Help Session after July 15th
- QA the EI data as soon as it is submitted
- Reach out to the QA'd facilities if any errors or data verifications

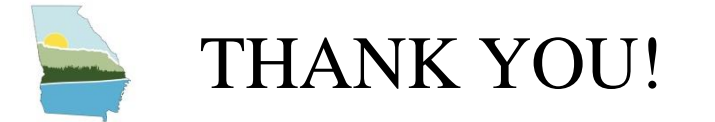

Your participation helps us obtain and maintain an accurate emissions inventory for the state of Georgia which is vital to reach our goal of improving our State's air quality. Thank you for your hard work and cooperation!

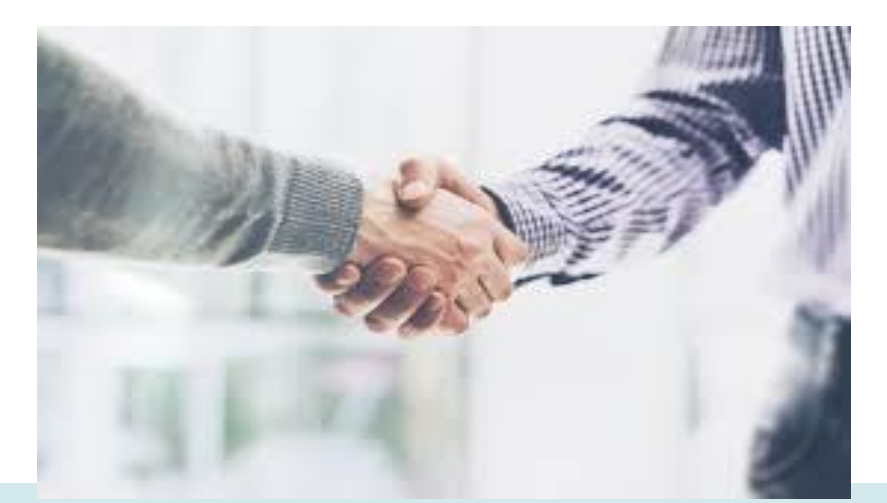

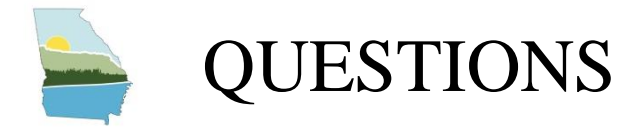

## Contact us at: emissions.inventory@dnr.ga.gov

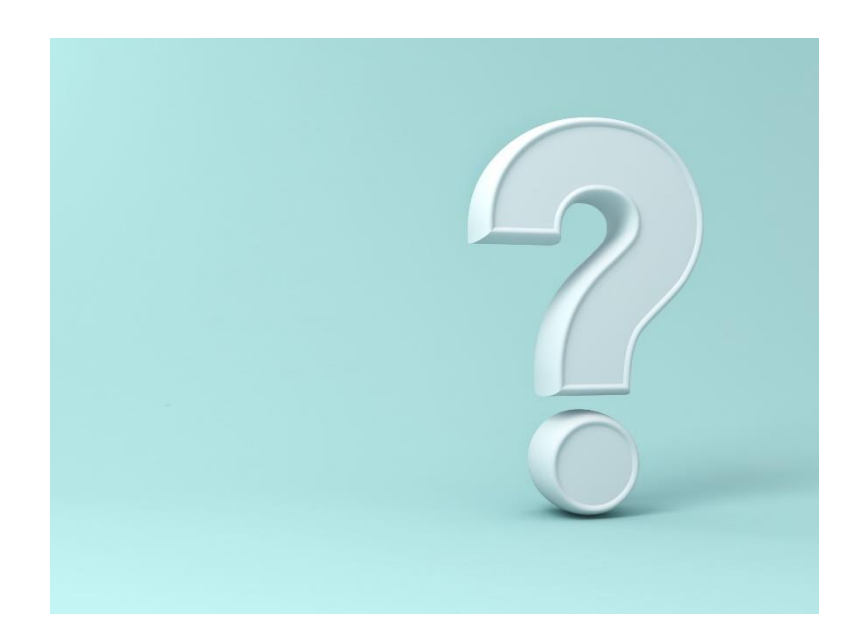

46